UTSA. The University of Texas at San Antonio<sup>™</sup> Office of the Registrar Online Grade Change The Online Grade Change process has been revised to allow online grade changes for undergraduate and graduate students.

Please follow the updated directions in this guide to process your online grade change.

## Undergraduate Grade Change

### 1. Faculty member will log into ASAP

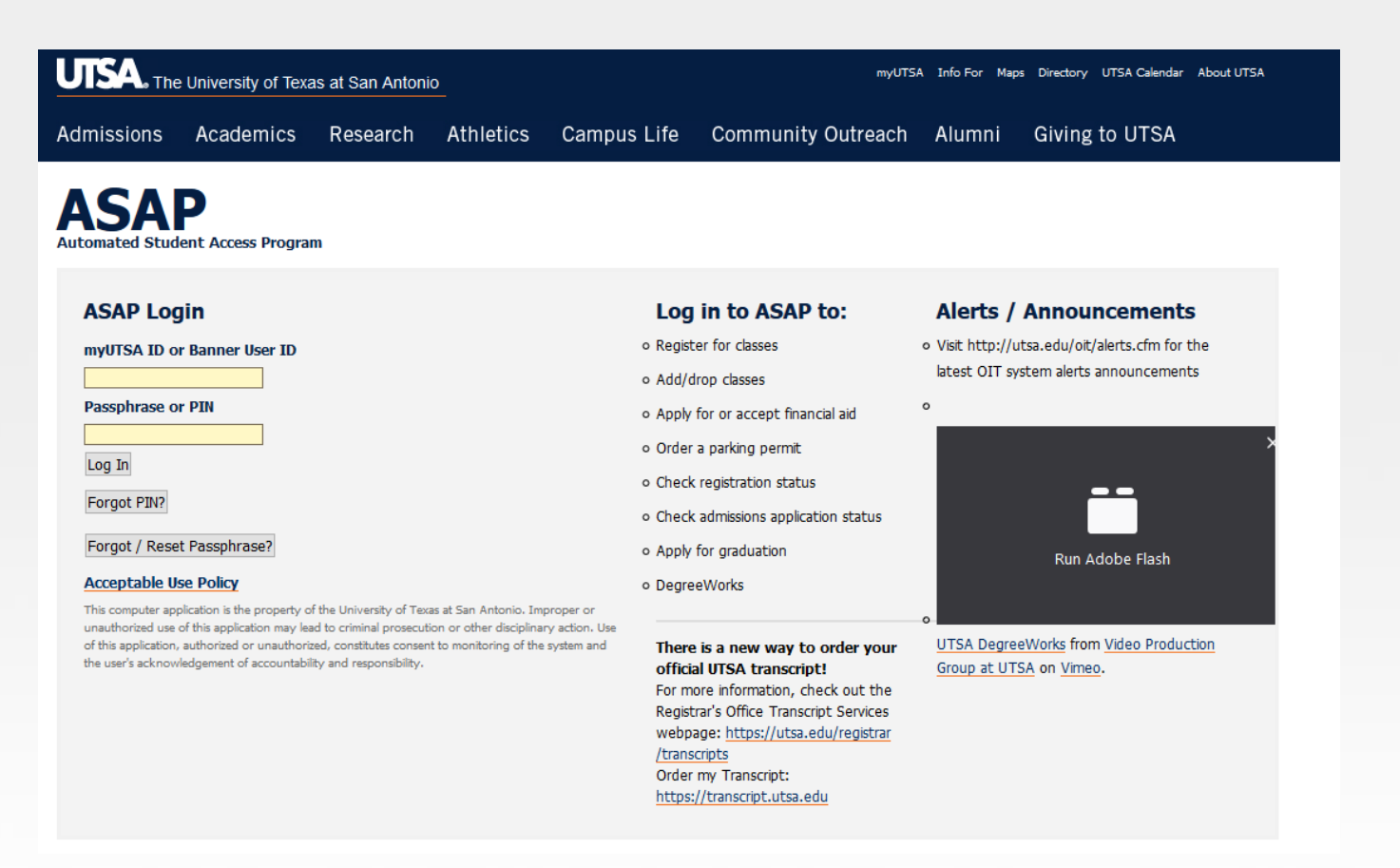

### 2. On the Faculty Services page, select Online Student Grade Change

### Faculty Services

### Faculty Services Help

Select this link for Help on Options available on this Faculty Menu.

### Term Selection

Select the term that you wish to view your class schedule. Depending on the time of year, you can select previous, current, or future terms to view.

### CRN Selection

CRN means Course Reference Number. The five-digit CRN represents the Call Number in the previous system. All CRN's assigned to you will appear in the drop down list box. Decide which cla

### Faculty Detail Schedule

This web page represents detailed course information for the term that you are presently viewing, including the number of students that have registered for your classes at the moment that Room location(s), and whether or not you are listed as the Primary Instructor of Record.

### Faculty Schedule by Day and Time

This web page includes a schedule matrix that places your courses according to the day and time you are teaching. While each class displays the Building and Room as well as the exact time

### Detail Class List

The Detailed Class List includes detail information about those students who have registered for your class, such as what their college, department, and major is presently. You can click the t

### Summary Class List

This list gives you summary data on each student who has signed up for your class, such as their college, department, and major. You can click the html link embedded in the student's nam

### Class Photo List

This list gives you a photo of each student who has registered for your class.

### Summary Wait List

### Mid Term Grades

Early grade reports are required for all undergraduates. Faculty members are required to report midterm grades seven weeks into the semester during the Fall and Spring Semesters. All und to develop a plan to improve their grades.

### Requirements for Removal of Incomplete Form

This web page will allow you to electronically submit a Requirements for Removal of Incomplete Form to the registrar's Office. This form must be completed before an Incomplete Final Grade Final Grades

Final grade submission via the web will be consistent with University policy; the only difference is that these grades will be submitted electronically instead of using paper forms. Faculty shoul upper right side of these web pages to view the final grade submission schedule for present and future terms.

### **Registration Overrides**

Look-Up Classes

### Student Menu

The Student Menu allows you to view personal information about the students in your class, such as their address, phone, and email information if available.

### Download Class Rosters, Grade Rosters, etc. This option links faculty to the BusinessObjects Enterprise web-based reporting system and allows the downloading of class rosters, grade reports and other student information from the clas access from off-campus requires Virtual Private Network (VPN) access.

Instructions for Downloading Class Rosters, Grade Rosters, etc. This is a PowerPoint demo that shows faculty how to use this option.

Undergraduate Online Change of Grade Instructions (PDF)

Instructions for using the Online Change of Grade option.

Online Student Grade Change Online grade change for students

Change of Grade Form (PDF)

Change of grade form for graduate students or for grade changes over a year old.

Course Evaluation Listing Click here to view the list of students who completed Course Evaluations

### 3. Select Undergraduate Grade Change

| Personal Information | Future Roadrunner | Student Services | Fiscal Services | Financial Aid | FERPA Release | Faculty Services | Employee |
|----------------------|-------------------|------------------|-----------------|---------------|---------------|------------------|----------|
| Search               | Go                |                  |                 |               |               |                  |          |
| Online Grade (       | Changes           |                  |                 |               |               |                  |          |
|                      |                   |                  |                 |               |               |                  |          |
| Please select whic   | ch type of grade  | e change you v   | vould like to   | make.         |               |                  |          |
| Undergraduate Grad   | le Change         |                  |                 |               |               |                  |          |
| Graduate Student G   | rade Change       |                  |                 |               |               |                  |          |
| Back to Menu         |                   |                  |                 |               |               |                  | _        |

4. Select Term

As a reminder, grade changes are only available for one calendar year for both undergraduate and graduate students

| Personal Information | Future Roadrunner    | Student Services | Fiscal Services | Financial Aid | FERPA Release | Faculty Services |
|----------------------|----------------------|------------------|-----------------|---------------|---------------|------------------|
| Search               | Go                   |                  |                 |               |               |                  |
| Select Term          |                      |                  |                 |               |               |                  |
| Select a Term: Sumr  | ner 2020 (202030)  ~ | ]                |                 |               |               |                  |
| Submit               |                      |                  |                 |               |               |                  |
|                      |                      |                  |                 |               |               |                  |

## 5. Select the CRN for the course the student is in

If a faculty member is teaching multiple courses per semester, make sure to drop down the menu to see all CRNs

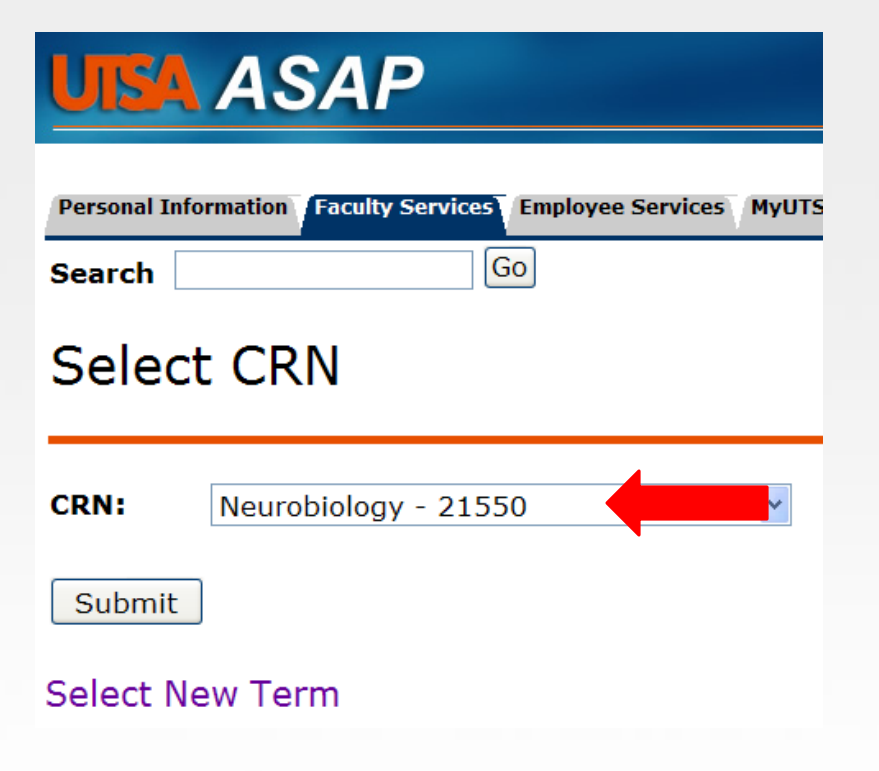

## 6. Roster of students will populate, select student to update

The course roster displays the course title, CRN and number of students registered. Students are listed in alpha order, 50 names per page

Course Information Neurobiology - BIO 3433 001 CRN: 21550 Students Registered: 64 Record Sets: 1 - 50 51 - 64

### Select New Term Select New CRN

|   | Student Name | Stu | ident ID | Current<br>Grade | Previous<br>Grade | Last Grade<br>Change Date |
|---|--------------|-----|----------|------------------|-------------------|---------------------------|
| 1 |              | @   |          | С                | В                 | 16-FEB-2009               |
| 2 |              | @   |          | D                | F                 | 16-FEB-2009               |
| 3 |              | @   |          | D                |                   |                           |
| 4 |              | @   |          | A                | В                 | 27-FEB-2009               |
| 5 |              | @   |          | A                |                   |                           |
| 6 |              | 0   |          | F                |                   |                           |

## 7. Select the new grade from the drop down menu

Select the new grade and

reason for grade change

from the drop down menu

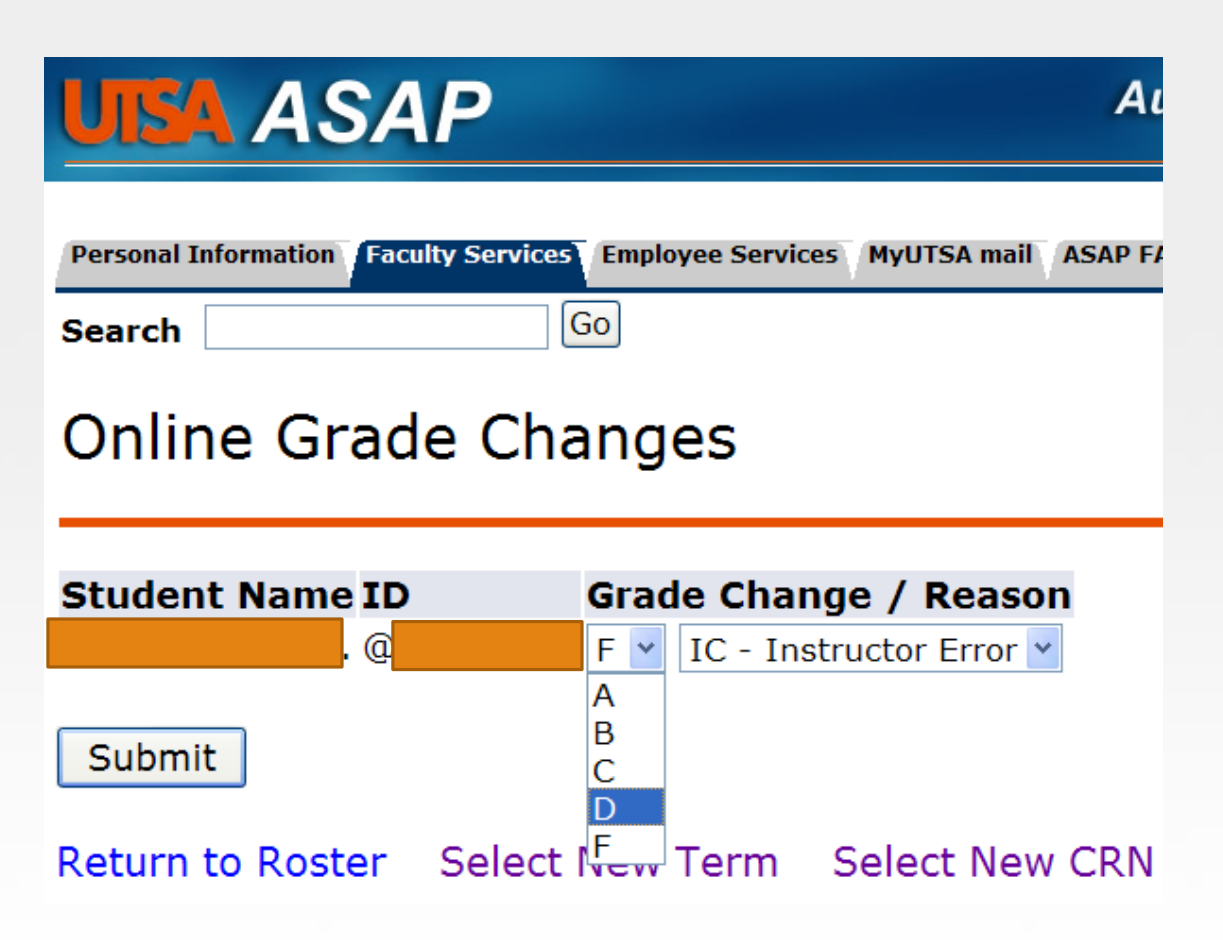

| Student Name | ID | Grade Change / Reason |   |                         |  |  |
|--------------|----|-----------------------|---|-------------------------|--|--|
|              | @  | F                     | ~ | IC - Instructor Error 💙 |  |  |

The only reason available for changing one letter grade to another letter grade is IC-Instructor Correction

| Student Name | ID | Grade Change / Reason            |  |  |  |  |  |
|--------------|----|----------------------------------|--|--|--|--|--|
|              | 0  | A 👻 MC - Make-up work complete 💌 |  |  |  |  |  |

The only reason available for changing IN to a letter grade is MC – Make-up work complete

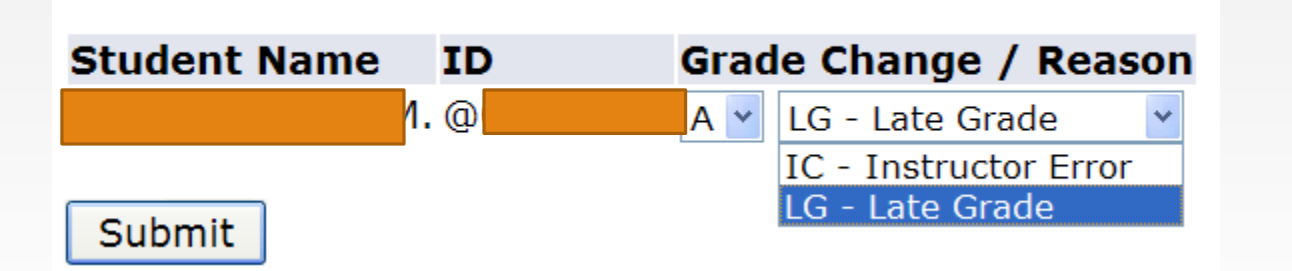

The two reasons available for changing NR grade to a letter grade are LG – Late Grade and IC – Instructor Error

### Grade Changes for Student Athletes

In Fall 2011, another column was added to identify student athletes

For student athletes, a reason must be entered in the text box to be submitted

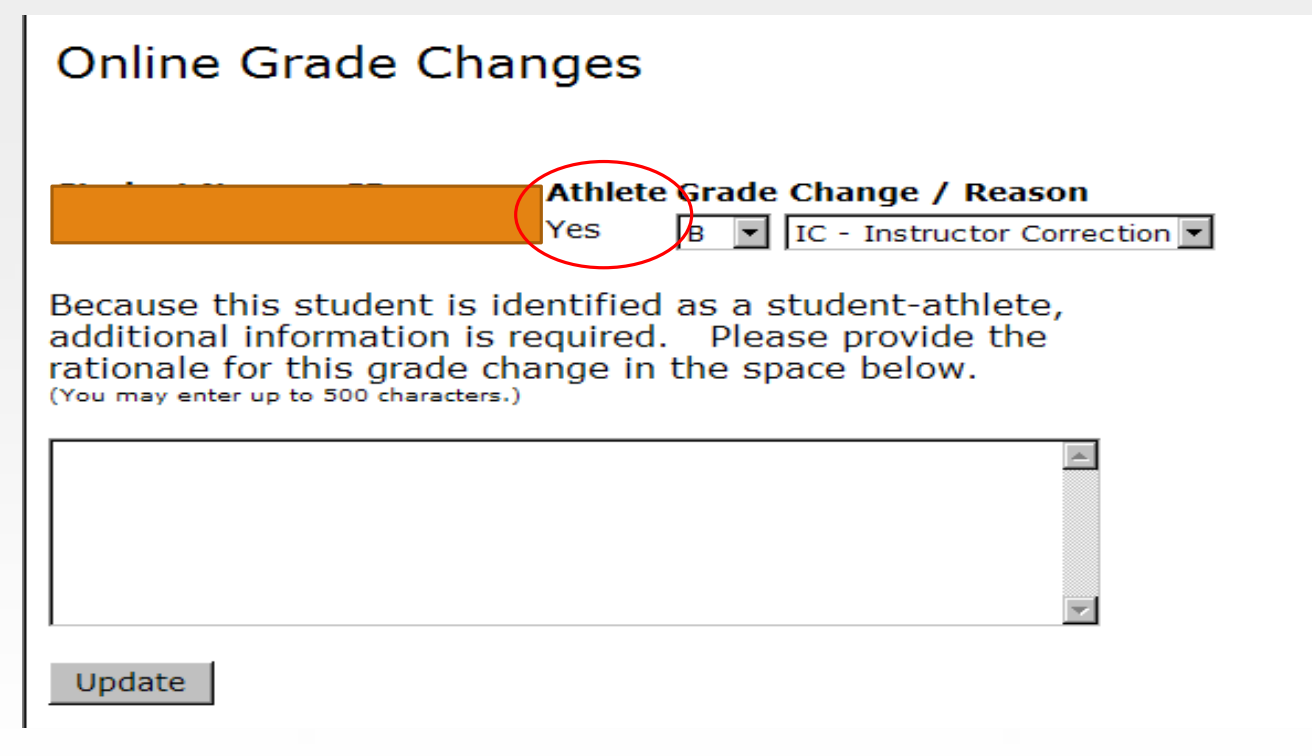

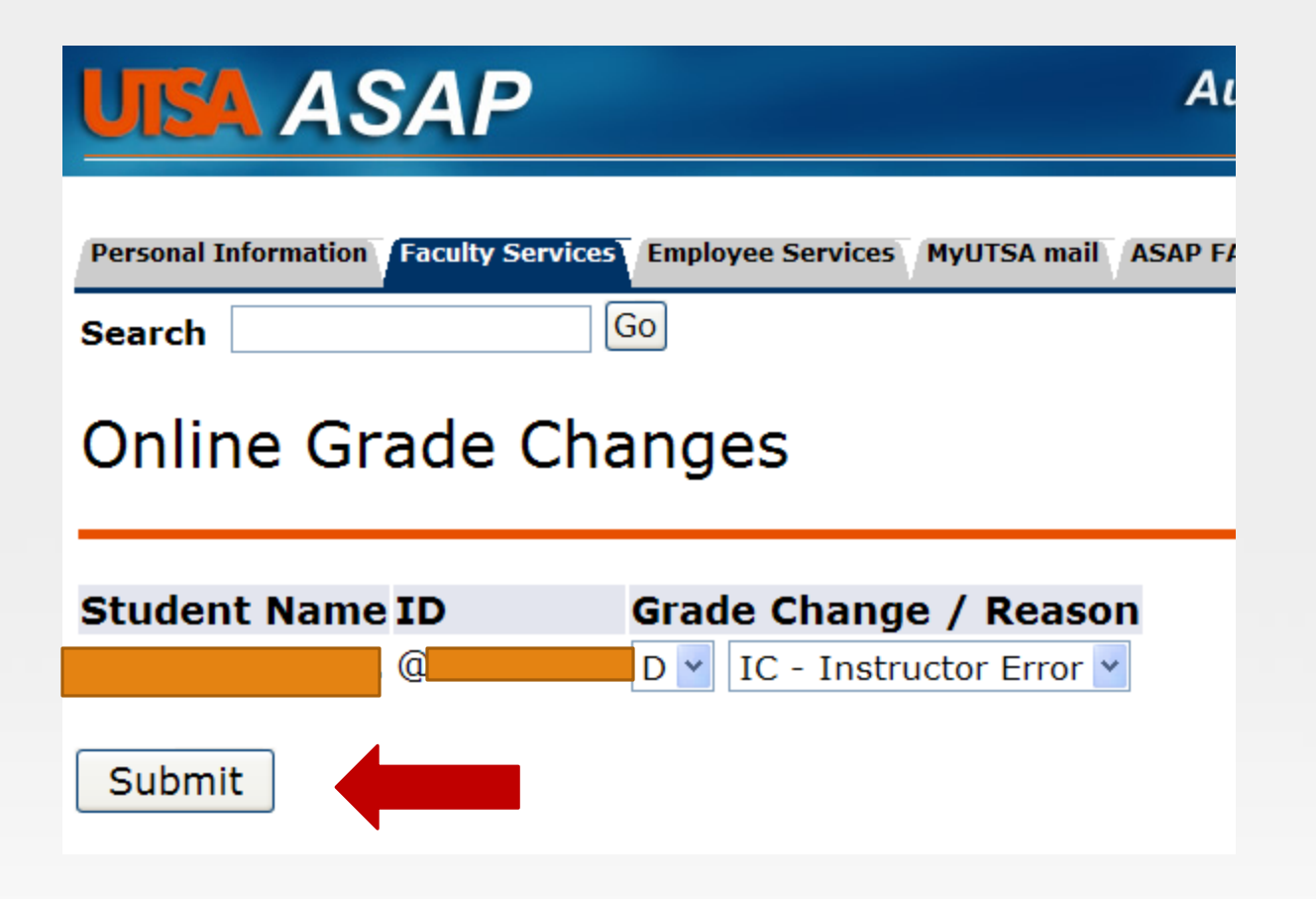

Once you have selected the new grade and the reason for the grade change, click Submit.

8. Confirmation will appear, updated grade viewable on class roster

|   |              |   |           | Current | Previous | Last Grade  |
|---|--------------|---|-----------|---------|----------|-------------|
|   | Student Name | S | tudent ID | Grade   | Grade    | Change Date |
| 1 |              | Q |           | С       | В        | 16-FEB-2009 |
| 2 |              | Q |           | D       | F        | 16-FEB-2009 |
| 3 |              | Q |           | D       |          |             |
| 4 |              | Q |           | А       | В        | 27-FEB-2009 |
| 5 |              | Q |           | А       |          |             |
| 6 |              | Q |           | D       | F        | 27-FEB-2009 |

- The new grade appears under current grade column
- The previous grade appears under the previous grade column
- Date of grade change is displayed

## 9. Email confirmations sent

- Email confirmations sent to:
  - Faculty
  - Student
  - Office of the Registrar

### Addendum to Online Grade Change

The Online Grade Change cannot be used in the following circumstances

- Letter grade to "IN"
- Letter grade to "W"
- Grade changes over a year old

The above grade changes must be submitted to the Office of the Registrar using the most current version of the Change of Grade from with all required signatures. A PDF version of the change of grade is available under the faculty services tab on ASAP.

Reminder: letter grades to "IN" must be accompanied with a completed Requirements for Removal of Incomplete form attached.

## Graduate Grade Change

Faculty members will now be able to change grades assigned to students in graduate level courses in ASAP.

Grades updated in ASAP <u>must</u> meet the following criteria:

- Original grade must be a grade of a "B" or higher
- New grade must be a grade of a "B" or higher
- Student must be in good standing

Grades that are lower that a "B" must be submitted through the paper change of grade. Change of Grade PDF is available under the Faculty Services tab on ASAP

### 1. Faculty Member will log into ASAP

| UTSA, The University of Texas at San Antonio                                                                                                    | myUTS                                                                                                    | A Info For Maps Directory UTSA Calendar About UTSA                                                  |  |  |  |
|----------------------------------------------------------------------------------------------------|----------------------------------------------------------------------------------------------------|----------------------------------------------------------------------------------------------------|--|--|--|
| Admissions Academics Research Athletics Campu                                                                                                    | s Life Community Outreach                                                                                                    | Alumni Giving to UTSA                                                                               |  |  |  |
| ASAP                                                                                                    |                                                                                                    |                                                                                                    |  |  |  |
| Automated Student Access Program                                                                                                    |                                                                                                    |                                                                                                    |  |  |  |
| ASAP Login                                                                                                    | Log in to ASAP to:                                                                                                    | Alerts / Announcements                                                                              |  |  |  |
| myUTSA ID or Banner User ID                                                                                                    | <ul> <li>Register for classes</li> </ul>                                                                                                    | • Visit http://utsa.edu/oit/alerts.cfm for the                                                      |  |  |  |
|                                                                                                    | <ul> <li>Add/drop classes</li> </ul>                                                                                                    | latest OIT system alerts announcements                                                              |  |  |  |
| Passphrase or PIN                                                                                                    | <ul> <li>Apply for or accept financial aid</li> </ul>                                                                                                    | °                                                                                                   |  |  |  |
|                                                                                                    | <ul> <li>Order a parking permit</li> </ul>                                                                                                    | >                                                                                                   |  |  |  |
|                                                                                                    | <ul> <li>Check registration status</li> </ul>                                                                                                    |                                                                                                    |  |  |  |
| Forgot P1N?                                                                                                    | <ul> <li>Check admissions application status</li> </ul>                                                                                                    |                                                                                                    |  |  |  |
| Forgot / Reset Passphrase?                                                                                                    | <ul> <li>Apply for graduation</li> </ul>                                                                                                    | Run Adobe Flash                                                                                     |  |  |  |
| Acceptable Use Policy                                                                                                    | <ul> <li>DegreeWorks</li> </ul>                                                                                                    |                                                                                                    |  |  |  |
| This computer application is the property of the University of Texas at San Antonio. Improper or<br>unauthorized use of this application may lead to criminal prosecution or other disciplinary action. Use<br>of this application, authorized or unauthorized, constitutes consent to monitoring of the system and<br>the user's acknowledgement of accountability and responsibility. | There is a new way to order your<br>official UTSA transcript!<br>For more information, check out the<br>Registrar's Office Transcript Services<br>webpage: <u>https://utsa.edu/registrar</u><br>/transcripts | o<br><u>UTSA DegreeWorks</u> from <u>Video Production</u><br><u>Group at UTSA</u> on <u>Vimeo</u> . |  |  |  |

Order my Transcript: https://transcript.utsa.edu

### 2. On the Faculty Services page, select Online Student Grade Change

### Faculty Services

### Faculty Services Help

Select this link for Help on Options available on this Faculty Menu.

### Term Selection

Select the term that you wish to view your class schedule. Depending on the time of year, you can select previous, current, or future terms to view.

### CRN Selection

CRN means Course Reference Number. The five-digit CRN represents the Call Number in the previous system. All CRN's assigned to you will appear in the drop down list box. Decide which cla

### Faculty Detail Schedule

This web page represents detailed course information for the term that you are presently viewing, including the number of students that have registered for your classes at the moment that Room location(s), and whether or not you are listed as the Primary Instructor of Record.

### Faculty Schedule by Day and Time

This web page includes a schedule matrix that places your courses according to the day and time you are teaching. While each class displays the Building and Room as well as the exact time

### Detail Class List

The Detailed Class List includes detail information about those students who have registered for your class, such as what their college, department, and major is presently. You can click the t

### Summary Class List

This list gives you summary data on each student who has signed up for your class, such as their college, department, and major. You can click the html link embedded in the student's nam

### Class Photo List

This list gives you a photo of each student who has registered for your class.

### Summary Wait List

### Mid Term Grades

Early grade reports are required for all undergraduates. Faculty members are required to report midterm grades seven weeks into the semester during the Fall and Spring Semesters. All und to develop a plan to improve their grades.

### Requirements for Removal of Incomplete Form

This web page will allow you to electronically submit a Requirements for Removal of Incomplete Form to the registrar's Office. This form must be completed before an Incomplete Final Grade Final Grades

Final grade submission via the web will be consistent with University policy; the only difference is that these grades will be submitted electronically instead of using paper forms. Faculty shoul upper right side of these web pages to view the final grade submission schedule for present and future terms.

### **Registration Overrides**

Look-Up Classes

### Student Menu

The Student Menu allows you to view personal information about the students in your class, such as their address, phone, and email information if available.

### Download Class Rosters, Grade Rosters, etc. This option links faculty to the BusinessObjects Enterprise web-based reporting system and allows the downloading of class rosters, grade reports and other student information from the clas access from off-campus requires Virtual Private Network (VPN) access.

Instructions for Downloading Class Rosters, Grade Rosters, etc. This is a PowerPoint demo that shows faculty how to use this option.

Undergraduate Online Change of Grade Instructions (PDF)

Instructions for using the Online Change of Grade option.

Online Student Grade Change Online grade change for students

Change of Grade Form (PDF)

Change of grade form for graduate students or for grade changes over a year old.

Course Evaluation Listing Click here to view the list of students who completed Course Evaluations

### 3. Select Graduate Grade Change

| Personal Information Future Roadrunner Stud                      | dent Services Fiscal Services | Financial Aid | FERPA Release | Faculty Services | Employee |  |  |  |
|------------------------------------------------------------------|-------------------------------|---------------|---------------|------------------|----------|--|--|--|
| Search Go                                                        |                               |               |               |                  |          |  |  |  |
| Online Grade Changes                                             |                               |               |               |                  |          |  |  |  |
| Please select which type of grade change you would like to make. |                               |               |               |                  |          |  |  |  |
| Undergraduate Grade Change                                       | _                             |               |               |                  |          |  |  |  |
| Graduate Student Grade Change                                    |                               |               |               |                  |          |  |  |  |
| Back to Menu                                                     | -                             |               |               |                  |          |  |  |  |

4. Select Term

As a reminder, grade changes are only available for one calendar year for both undergraduate and graduate students

| Personal Information | Future Roadrunner    | Student Services | Fiscal Services | Financial Aid | FERPA Release | Faculty Services |
|----------------------|----------------------|------------------|-----------------|---------------|---------------|------------------|
| Search               | Go                   |                  |                 |               |               |                  |
| Select Term          |                      |                  |                 |               |               |                  |
| Select a Term: Sumr  | ner 2020 (202030)  ~ | ]                |                 |               |               |                  |
| Submit               |                      |                  |                 |               |               |                  |
|                      |                      |                  |                 |               |               |                  |

### 5. Select the CRN for the course the student is in

If a faculty member is teaching multiple courses per semester, make sure to drop down the menu to see all CRNs

| Personal Information | Future Roadrunner     | Student Services | Fiscal Services | Financial Aid | FERPA Release | Faculty Services |
|----------------------|-----------------------|------------------|-----------------|---------------|---------------|------------------|
| Search               | Go                    |                  |                 |               |               |                  |
| Select CRN           |                       |                  |                 |               |               |                  |
| CRN: Multicultral    | Issues Higher Edu - 2 | 2696 ~           |                 |               |               |                  |
| Submit               |                       |                  |                 |               |               |                  |
| Select New Term      |                       |                  |                 |               |               |                  |
|                      |                       |                  |                 |               |               |                  |

## 6. Roster of students will populate, select student to update

Note: The policy for only grades of "B" or better will be stated above the roster of students.

Notes will also appear to the right of roster if grade change is not allowed.

| 0                      | Online Grade Changes                                                                                                    |         |                          |                         |            |         |                  |                  |                   |                           |                                             |
|------------------------|----------------------------------------------------------------------------------------------------|---------|--------------------------|-------------------------|------------|---------|------------------|------------------|-------------------|---------------------------|---------------------------------------------|
| At<br>a g<br>the       | At this time, Online Grade Changes for graduate level are only allowed for grade changes of<br>a grade of 'B' or higher. Grade Changes below a 'B' may affect a student's academic standing;<br>therefore, a paper change of grade is required.                                                                                                    |         |                          |                         |            |         |                  |                  |                   |                           |                                             |
| Col<br>ML<br>CR<br>Stu | <i>urse Information</i><br>Iticultral Issues Higher<br>N:<br>Idents Registered:                                                                                                    | Edu - H | <b>ISA 5</b><br>2:<br>2: | <b>203</b><br>2696<br>D | <b>0B6</b> |         |                  |                  |                   |                           |                                             |
|                        | Student Name                                                                                                    | Studer  | nt ID                    | myl                     | JTSA ID    | Athlete | Current<br>Grade | Days in<br>Queue | Previous<br>Grade | Last Grade<br>Change Date |                                             |
| 1                      | A <mark>r</mark>                                                                                                    | @       |                          |                         |            | No      | Α                |                  |                   |                           | Graduated. No online grade changes allowed. |
| 2                      | 4                                                                                                    | @       |                          | 1                       |            | No      | В                |                  |                   |                           |                                             |
| 3                      | A                                                                                                    | 0       |                          |                         |            | NO      | в                |                  |                   |                           | Craduated No online grade changes allowed   |
| 5                      |                                                                                                    | e<br>Ø  |                          |                         |            | No      | TN               |                  |                   |                           | No grade changes to grade less than B       |
| 6                      | C C                                                                                                    | @       |                          |                         |            | No      | A                |                  |                   |                           | No grade changes to grade less than b       |
| 7                      | c and a second second second second second second second second second second second second second second second                                                                                                    | 0       |                          |                         |            | No      | A                |                  |                   |                           |                                             |
| 8                      | ¢.                                                                                                    | @       |                          | H                       |            | No      | Α                |                  |                   |                           |                                             |
| 9                      | C                                                                                                    | @       |                          | d                       |            | No      | В                |                  |                   |                           | Graduated. No online grade changes allowed. |
| 10                     | ¢.                                                                                                    | @       |                          |                         |            | No      | Α                |                  |                   |                           |                                             |
| 11                     | H <mark>e</mark> len and the second second s | @       |                          |                         |            | No      | Α                |                  |                   |                           |                                             |
| 12                     | H <mark>rean and an anna an an an an an an an an an an a</mark>                                                                                                    | @       |                          |                         |            | No      | В                |                  |                   |                           |                                             |
| 13                     | J                                                                                                    | @       |                          | 4                       |            | No      | Α                |                  |                   |                           |                                             |
| 14                     | J                                                                                                    | @       |                          | 1                       |            | No      | Α                |                  |                   |                           |                                             |
| 15                     | L                                                                                                    | @       |                          |                         |            | No      | A                |                  |                   |                           |                                             |
| 16                     | 8                                                                                                    | @       |                          | 1                       |            | No      | A                |                  |                   |                           |                                             |
| 17                     | s                                                                                                    | 6       |                          |                         |            | No      | A                |                  |                   |                           |                                             |
| 18                     |                                                                                                    | @       |                          |                         |            | No      | A                |                  |                   |                           |                                             |
| 19                     |                                                                                                    | 0       |                          |                         |            | NO      | A                |                  |                   |                           |                                             |
| 20                     |                                                                                                    | @       |                          | 9                       |            | NO      | A                |                  |                   |                           |                                             |

## 6. Roster of students will populate, select student to update

Note: Grades of CR/NC is available via the Online Change of Grade. CR/NC grades will not affect academic standing.

Notes will also appear to the right of roster if grade change is not allowed.

| Со | urse Information         |             |           |         |                  |                  |                   |                           |                                             |
|----|--------------------------|-------------|-----------|---------|------------------|------------------|-------------------|---------------------------|---------------------------------------------|
| Μ  | ulticultral Issues Highe | r Edu - HSA | 5203 0B6  |         |                  |                  |                   |                           |                                             |
| C  | RN:                      | 2           | 22696     |         |                  |                  |                   |                           |                                             |
| St | udents Registered:       | 2           | 20        |         |                  |                  |                   |                           |                                             |
|    | Student Name             | Student ID  | myUTSA ID | Athlete | Current<br>Grade | Days in<br>Queue | Previous<br>Grade | Last Grade<br>Change Date |                                             |
| 1  |                          | @           |           | No      | A                |                  |                   |                           | Graduated. No online grade changes allowed. |
| 2  |                          | 0           |           | No      | В                |                  |                   |                           |                                             |
| 3  |                          | 0           |           | No      | В                |                  |                   |                           |                                             |
| 4  |                          | @           |           | No      | Α                |                  |                   |                           | Graduated. No online grade changes allowed. |
| 5  |                          | @           |           | No      | IN               |                  |                   |                           | No grade changes to grade less than B       |
| 6  |                          | @           |           | No      | Α                |                  |                   |                           |                                             |
| 7  |                          | 0           |           | No      | NC               |                  | A                 | 11-SEP-2020               |                                             |
| 8  |                          | 0           |           | No      | А                |                  |                   |                           |                                             |
| 9  | (                        | 0           |           | No      | В                |                  |                   |                           | Graduated. No online grade changes allowed. |
| 10 |                          | 0           |           | No      | Α                |                  |                   |                           |                                             |
| 11 |                          | 0           |           | No      | Α                |                  |                   |                           |                                             |
| 12 |                          | @           |           | No      | В                |                  |                   |                           |                                             |
| 13 |                          | @           |           | No      | Α                |                  |                   |                           |                                             |
| 14 |                          | @           |           | No      | Α                |                  |                   |                           |                                             |
| 15 |                          | @           |           | No      | B+               |                  | A                 | 02-SEP-2020               |                                             |
| 16 |                          | 0           |           | No      | Α                |                  |                   |                           |                                             |
| 17 | *                        | 0           |           | No      | Α                |                  |                   |                           |                                             |
| 18 |                          | @           |           | No      | Α                |                  |                   |                           |                                             |
| 19 |                          | @           |           | No      | Α                |                  |                   |                           |                                             |
| 20 | Yuker, Amber N.*         | @           | 0,000     | No      | Α                |                  |                   |                           |                                             |

# 7. Select the new grade from the drop down menu

Note: Only grades of "B" to "A+" are available to submit

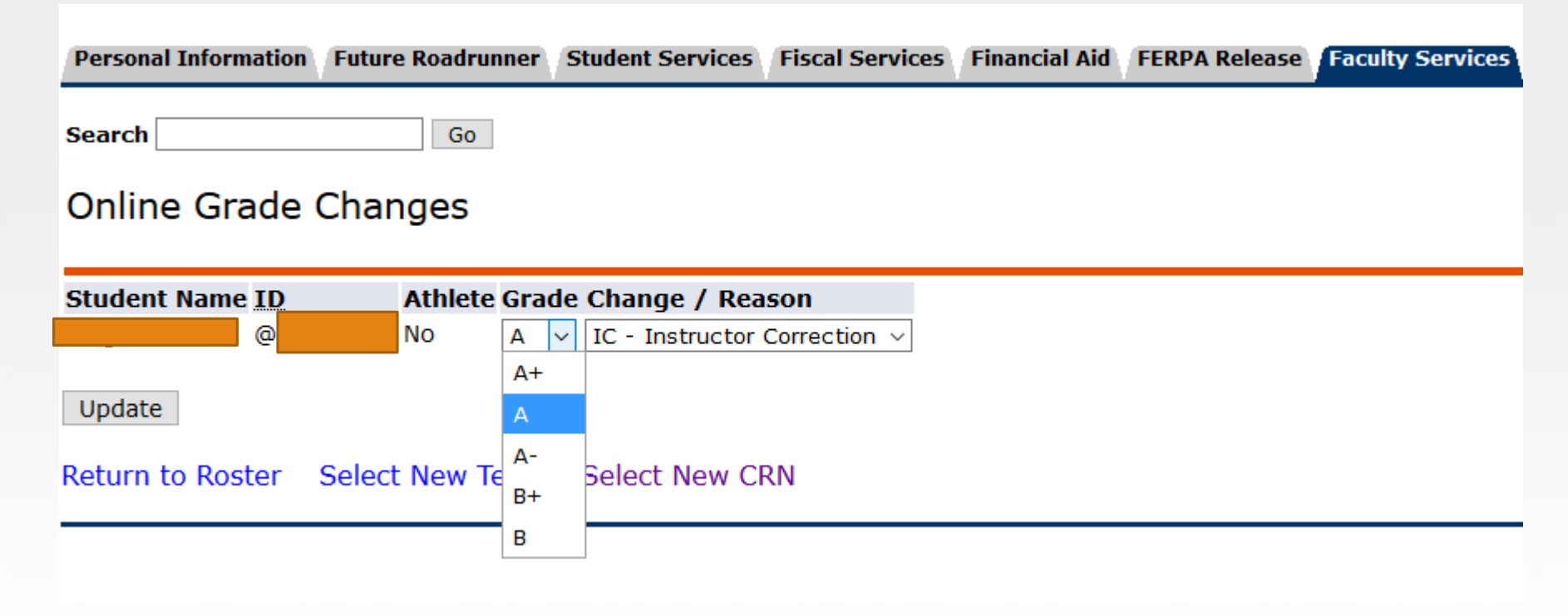

## 7. Select the new grade from the drop down menu

Note: CR/NC is available CR/NC grades will not affect academic standing.

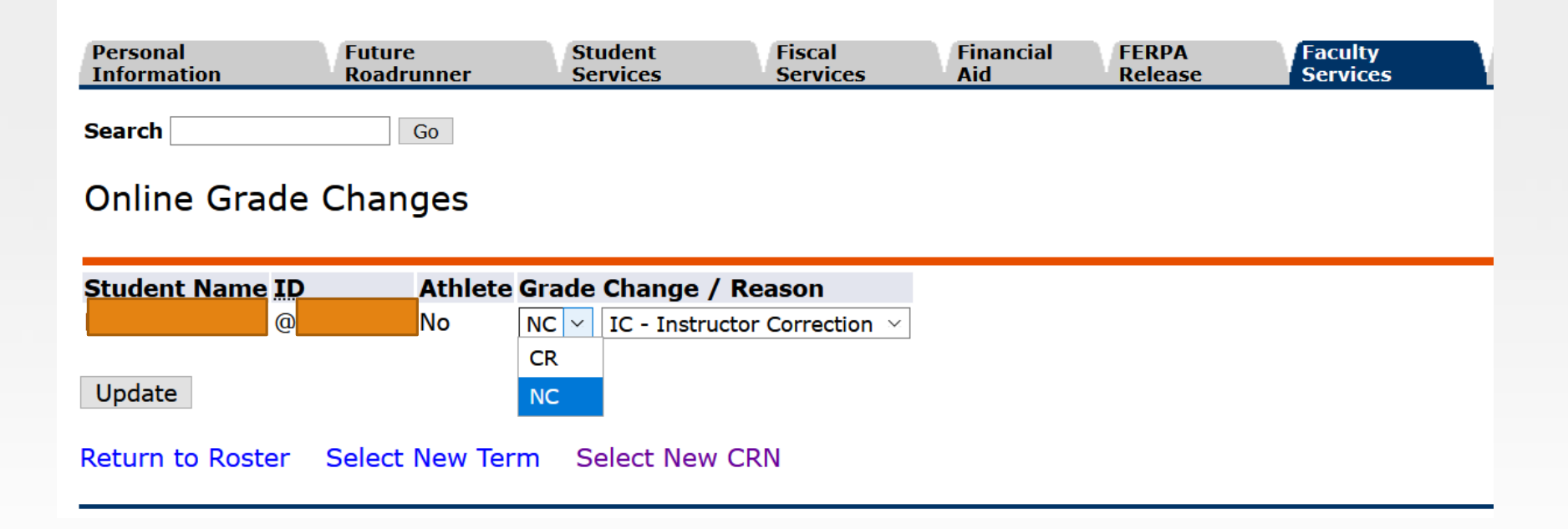

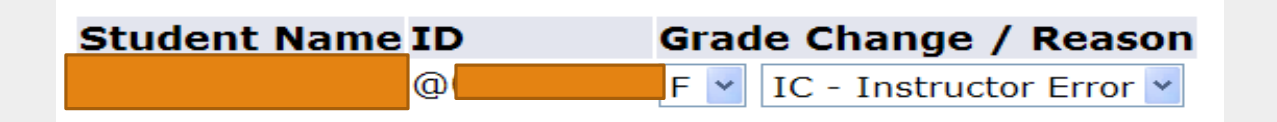

The only reason available for changing one letter grade to another letter grade is IC-Instructor Correction

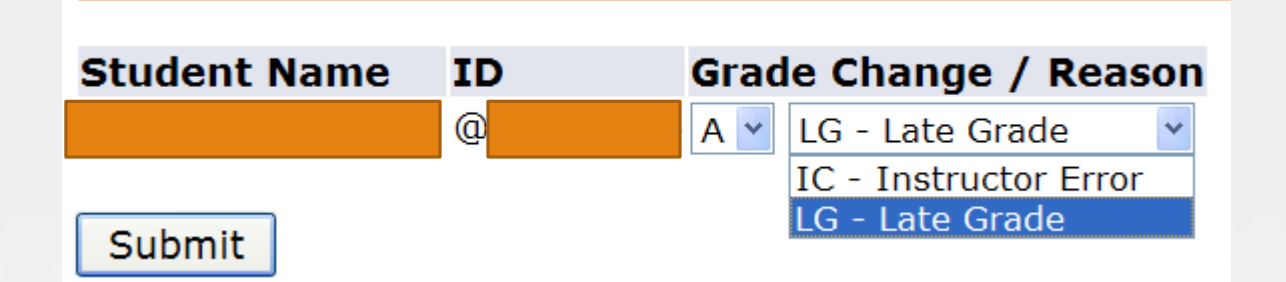

The two reasons available for changing NR grade to a letter grade are LG – Late Grade and IC – Instructor Error

### Grade Changes for Student Athletes

In Fall 2011, another column was added to identify student athletes

For student athletes, a reason must be entered in the text box to be submitted

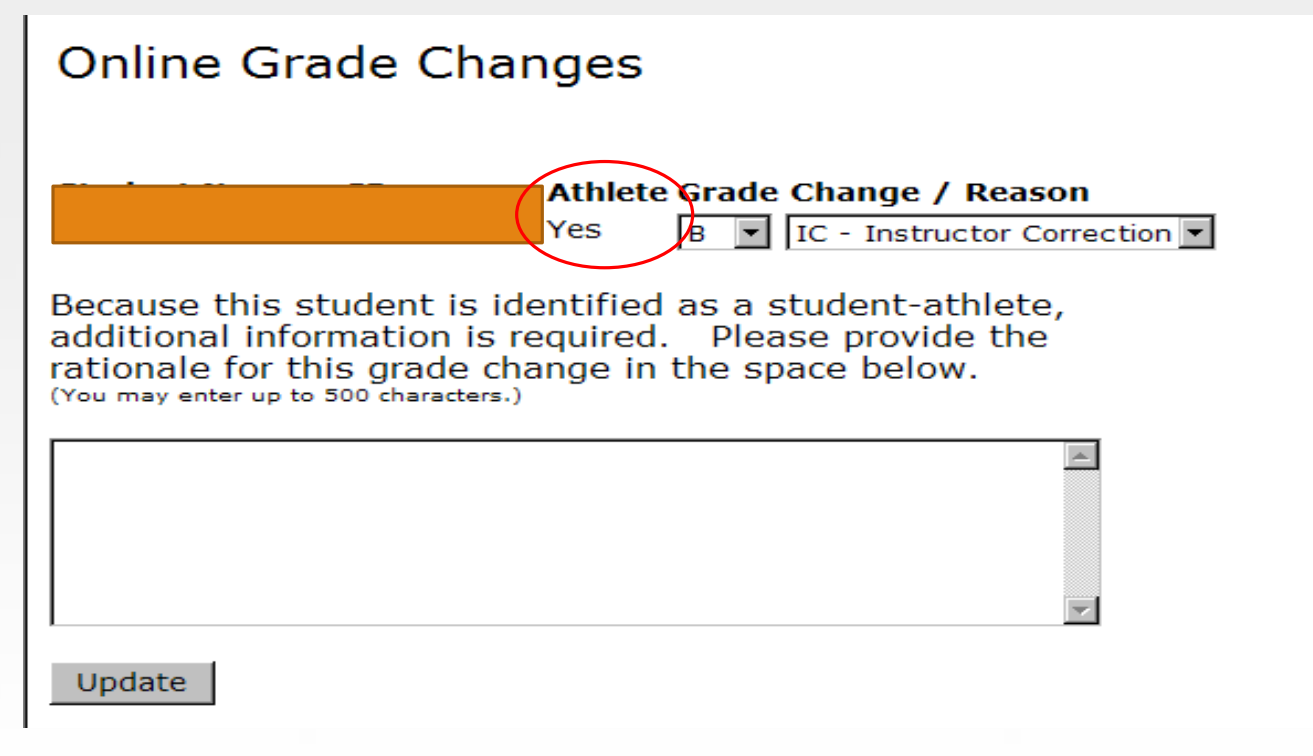

# 8. Confirmation will appear, updated grade viewable on class roster

### Online Graduate Grade Changes

Grade change submitted for The grade change of B+ for for course Multicultral Issues Higher Edu - HSA - 5203.086 (CRN 22696) in Fall 2019 (202010) has been submitted Return to Course Roster Return to Faculty Services Menu **Online Grade Changes** Course Information Multicultral Issues Higher Edu - HSA 5203 0B6 CRN: 22696 Students Registered: 20 Student ID myUTSA ID Student Name Current Days in Previous Last Grade Athlete Grade Queue Grade Change Date 1 No A Graduated. No online grade changes allowed. 2 No В 3 No В 4 @ No Α Graduated. No online grade changes allowed. 5 @ No grade changes to grade less than B No IN 6 No Α 7 No A 8 No Α 9 No В Graduated. No online grade changes allowed. 10 No Α 11 No Α 12 No В 13 No A 14 NO 15 No B+ Α 02-SEP-2020 16

# 8. Confirmation will appear, updated grade viewable on class roster

| Online Graduate Grade Changes                                                                  |               |           |                |                  |                    |                   |                           |                                                                                      | Sep 11, 2020 1:                                  |  |
|------------------------------------------------------------------------------------------------|---------------|-----------|----------------|------------------|--------------------|-------------------|---------------------------|--------------------------------------------------------------------------------------|--------------------------------------------------|--|
| Grade change subr                                                                              | nitted for    |           |                |                  |                    |                   |                           |                                                                                      |                                                  |  |
| The grade change submitted                                                                     | of CR for     |           | Q              | Þ(               | fo                 | or cours          | se Multicul               | tral Issues Higher Edu - HSA - 5203                                                  | 3.0B6 (CRN 22696) in Fall 2019 (202010) has been |  |
| Course InformationMulticultral Issues Higher Edu - HSA 5203 0B6CRN:22696Students Registered:20 |               |           |                |                  |                    |                   |                           |                                                                                      |                                                  |  |
| Student Name                                                                                   | Student ID    | myUTSA ID | Athlete        | Current<br>Grade | t Days in<br>Queue | Previous<br>Grade | Last Grade<br>Change Date |                                                                                      |                                                  |  |
| 1<br>2<br>3                                                                                    | Q<br>Q<br>Q   |           | No<br>No<br>No | A<br>B<br>B      |                    |                   |                           | Graduated. No online grade changes allowed.                                          |                                                  |  |
| 4 *<br>5<br>6                                                                                  | e<br>Q<br>Q   |           | No<br>No<br>No | A<br>IN<br>A     |                    |                   |                           | Graduated. No online grade changes allowed.<br>No grade changes to grade less than B |                                                  |  |
| 7<br>8<br>c                                                                                    | 0             |           | No<br>No       | CR<br>A<br>B     |                    | NC                | 11-SEP-2020               | Graduated. No online grade changes allowed                                           |                                                  |  |
| 1                                                                                              | Q             |           | No<br>No       | A<br>A           |                    |                   |                           |                                                                                      |                                                  |  |
| 1.<br>1.<br>1-                                                                                 | Q<br>Q        |           | No<br>No<br>No | A<br>A           |                    | _                 |                           |                                                                                      |                                                  |  |
| 1.<br>10<br>1 <sup>-</sup> А                                                                   | @<br>@<br>* @ |           | No<br>No<br>No | B+<br>A<br>A     |                    | A                 | 02-SEP-2020               |                                                                                      |                                                  |  |
| 10<br>19<br>20                                                                                 | @<br>@<br>@   |           | No<br>No<br>No | A<br>A<br>A      |                    |                   |                           |                                                                                      |                                                  |  |
|                                                                                                |               |           |                |                  |                    |                   |                           |                                                                                      |                                                  |  |

## 9. Email confirmations sent

- Email confirmations sent to:
  - Faculty
  - Student
  - Office of the Registrar

### Addendum to Online Grade Change

The Online Grade Change cannot be used in the following circumstances

- Letter grade to "IN" (undergraduate courses)
- Letter grade to "W"
- Grade changes over a year old
- For graduate courses, "IN" to letter grade is currently not available

The above grade changes must be submitted to the Office of the Registrar using the most current version of the Change of Grade from with all required signatures. A PDF version of the change of grade is available under the faculty services tab on ASAP.

Reminder: letter grades to "IN" must be accompanied with a completed Requirements for Removal of Incomplete form attached.

### QUESTIONS?

Questions can be emailed to:

Student Records Staff at <a href="mailto:records@utsa.edu">records@utsa.edu</a>